## PyramixのAutomation - EQをクリップの一部にかける

まず、ミキサーを右クリック > Add VS3 Effect > Filter > EQX を行い、ミキサーに適当なフィルターを加 1 えます。

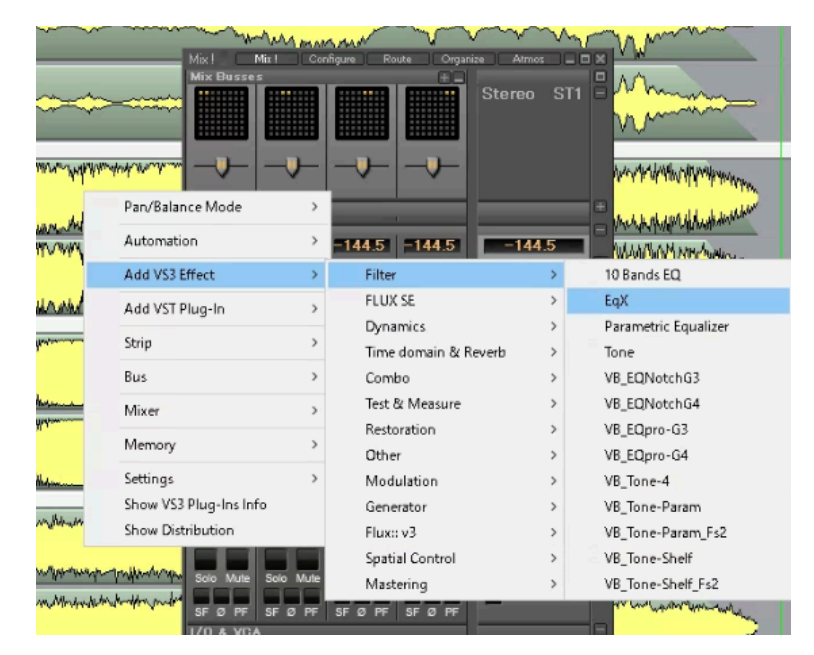

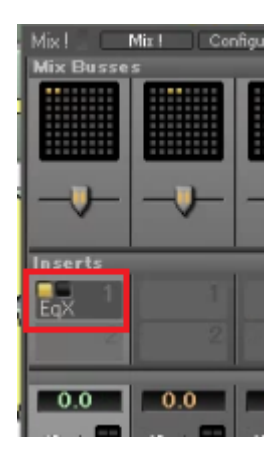

2 次に、EQをかけたい部分を選択します。

| 2L-106_stereo_CD-quality_04 (1)                                                                                                    | mmmmm                                    | 1 | mont Manne                                                 |
|----------------------------------------------------------------------------------------------------|------------------------------------------|---|------------------------------------------------------------|
| and the second strength of the second strength of the second strengt | M. M. M. M. M. M. M. M. M. M. M. M. M. M |   | Martin .                                                   |
| 2L-106_stereo_CD-quality_04 (2) 🔤                                                                                                    | monthe                                   | 1 | mart Minne                                                 |
| Martin Martin                                                                                                    | www.whitewww.                            | 1 | Mary Mary Mary and Mary Mary Mary Mary Mary Mary Mary Mary |

選択した状態で Enter キーを入れると、IN-OUT マークが付けられます。サイクル再生して音決めができ 3 るので便利です。

| 2L-106_stereo_CD-quality_04 (1) 5 |                                                                                                    | 4 | man Manna                                                                                                    |
|-----------------------------------|----------------------------------------------------------------------------------------------------|---|----------------------------------------------------------------------------------------------------|
| PI = 106 stores CD-suslitu 04 (2) | and the second second s |   | Marine and Marine                                                                                                    |
|                                   | what have a                                                                                                    | + | for the second second s |

4

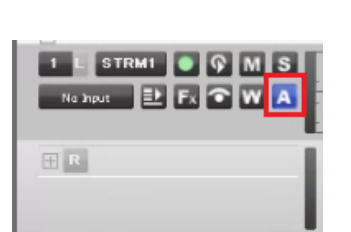

トラックボックスの A をクリックします。これでオートメーションの動き が見えるようになります。

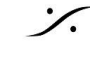

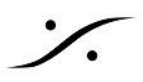

5 次に、プロジェクト全体の十分前にカーソルをロケートしておきます。

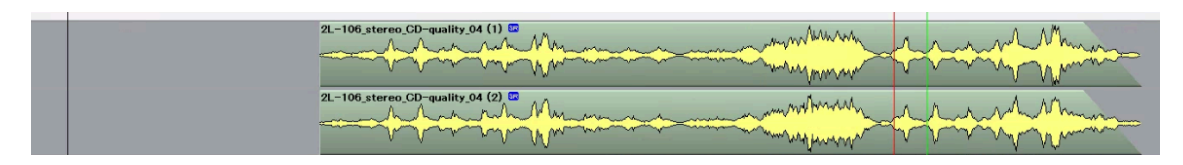

6 ロケートした地点で、オートメーションの初期値を書き込みます。 Automationの書き込みの前に、Automationのモードが下図であることを確認してください。

|                                    | Automation Dff<br>Automation Dff<br>Automation Play<br>Automation Preview<br>Automation Snapshot<br>Automation Snapshot Last Selection<br>Automation Snapshot Range<br>Automation Snapshot Range<br>Automation Snapshot Range Last Selection<br>Delete Selected Points & Interpolate<br>Delete Selected Points                                                                                                    | <ul> <li>Automation Write</li> <li>Console Strip Mode-Touch</li> <li>Console Strip Release Mode は Snap または<br/>Release</li> <li>に設定してください。</li> </ul> Release に設定すると、触ったパラメーターを離すと Settings ><br>All Settings > Application > Automation > Auto-Release<br>Option で設定した時間をかけて以前の位置に戻ります。                                                                                                    |   |
|------------------------------------|----------------------------------------------------------------------------------------------------|----------------------------------------------------------------------------------------------------|---|
| 登程 전 년 년 🔊 👌 🗤 위 🗤 수 🔹 🔹 🚺 지 🕂 수 🕉 | Cut Selected Points<br>Copy Selected Points<br>Paste Points to Cursor<br>Paste Points to Original TC<br>Bus Reassignment on Paste<br>Console Strips Mode - Touch<br>Console Strips Mode - Latch<br>Console Strips Mode - Trim Touch<br>Console Strips Mode - Trim Latch<br>Console Strips Mode - Read<br>Console Strips Mode - Read<br>Console Strips Mode - Read<br>Console Strips Mode - Read<br>Console Strips Mode - Read<br>Console Strips Release Mode - Release<br>Console Strips Release Mode - Sinap<br>Console Strips Release Mode - Write to Next<br>Console Strips Release Mode - Write to End<br>Release Auto-Writing<br>Ctrl + Alt + Esc | Pyramix Settings      Al Settings     Al Settings     Add Settings     Add Setings     Add Setings     Add Setings     A | × |
| ≜<br>^¥                            | Automation Tracks<br>Automation Settings                                                                                                    | Automation     Sector Condense Condense     Automation     Sector Condense     Time Stretch                                                                                                    |   |

Snap に設定すると、触ったパラメーターを離すと直ぐに以前の位置 に戻ります。

**7** Pyramix を Play にし、EQ(のGainなど)のツマミを触り、離します。 これで下図の様に、一瞬だけAutomationが書き込まれました。 動かしたパラメーターはツマミを離した時点で以前の位置に戻り、それがプロジェクト全体に書かれます。

| 6 | 2L-106_stereo_CD-quality_04 (1) S                                                                               | r. | mark Mann       |
|---|----------------------------------------------------------------------------------------------------|----|-----------------|
| C |                                                                                                    | ~  | Martin Martin   |
|   | 2L-106_stereo_CD-quality_04 (2) =                                                                               | ~  | rush man        |
|   | Market Market Market Market Market Market Market Market Market Market Market Market Market Market Market Market | V  | A Martin Martin |

8 EQを書き込みたい IN-OUT 間にロケートして、Pyramixのサイクルスイッチを入れ、EQを調整します。

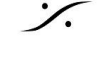

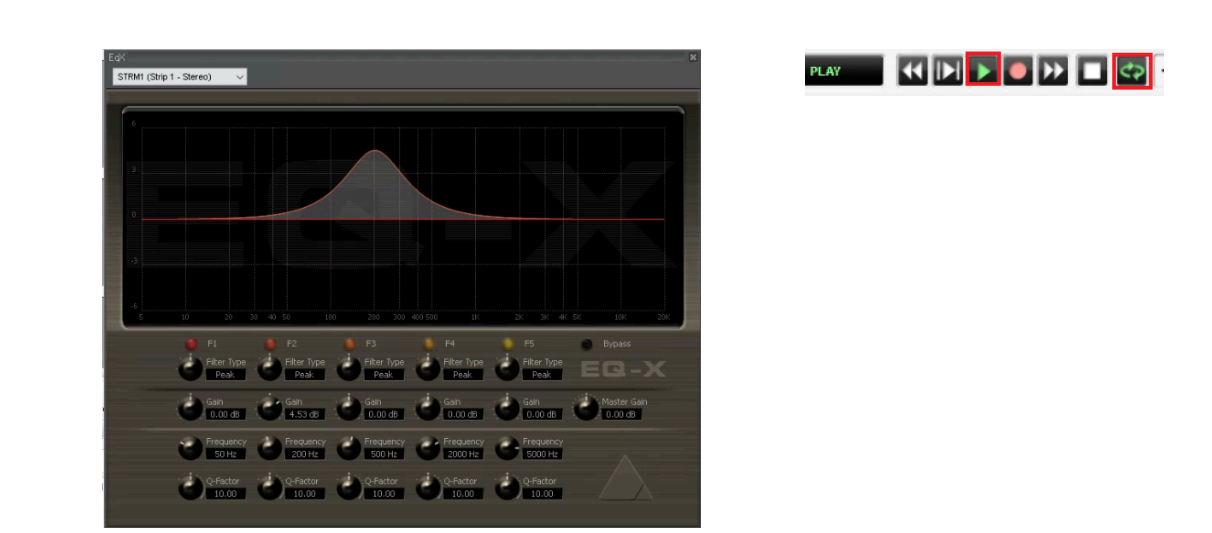

9 EQの調整が終わったら、Automation > Automation Snapshot Range をクリックするか、 Automation Tool Bar のカメラが2つあるキーをクリックしてください。

どのパラメーターの Snapshot を記録するかのダイアログが表示されます。この例では 最低でも Strip 1 の 01 eqx にチェックが入っていることを確認して、OKをクリックしてください。

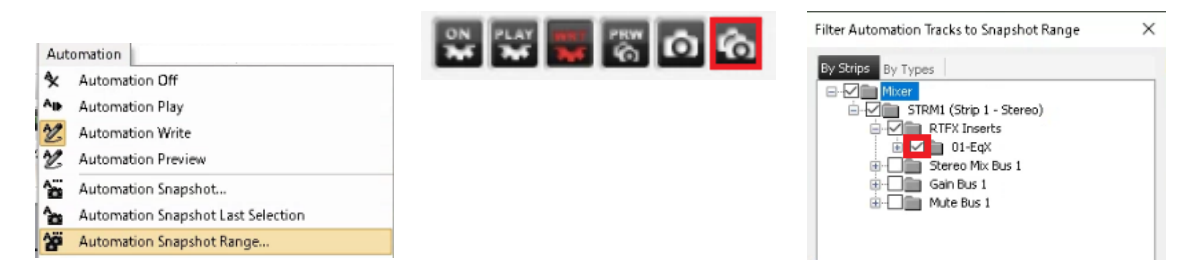

以上の操作で、IN-OUT 間のみにEQがかけられます。

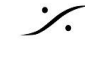